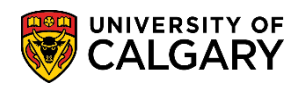

## **Enrollment Request History**

UofC Enrollment History Request groups together information contained in the Student Administration Enrollment Request Search. Use the Enrollment Request History when troubleshooting student enrollment problems.

| 1. | Click the <b>Records and Enrollment</b> link. |
|----|-----------------------------------------------|
|    | Records and Enrollment                        |

- 2. Click the Enroll Students link. Enroll Students
- 3. Click the **UofC Enroll Request History** link. UofC Enroll Request History
- 4. Click the **Search** button.
- 5. If a Term is not specified all enrollment requests performed for the students throughout their career will be listed in the grid.

Enter any information you have and click Search. Leave fields blank for a list of all values.

| Find an Existing Val  | ie    |        |   |          |   |   |
|-----------------------|-------|--------|---|----------|---|---|
| Search Criteria       |       |        |   |          |   |   |
| ID:                   | begin | s with | ~ | 11111111 |   |   |
| Academic Career:      | = 🗸   |        |   |          |   | ~ |
| Academic Institution: | begin | s with | ~ | UCALG    | Q |   |
| Term:                 | = 🗸   |        | < |          |   |   |
| Campus ID:            | begin | s with | ~ |          |   |   |
| National ID:          | begin | s with | ~ |          |   |   |
| Last Name:            | begin | s with | ~ |          |   |   |
| First Name:           | begin | s with | ~ |          |   |   |
| Term Alternate Key:   | = 🗸   |        |   |          | Q |   |
| Case Sensitive        |       |        |   |          |   |   |
|                       |       |        |   |          |   |   |

## Search Clear Basic Search 🖉 Save Search Criteria

| Search F | Results         |                      |      |                   |          |     |        |               |           |             |                     |                       |              |
|----------|-----------------|----------------------|------|-------------------|----------|-----|--------|---------------|-----------|-------------|---------------------|-----------------------|--------------|
| View All |                 |                      |      |                   |          |     |        |               |           |             |                     |                       |              |
| ID       | Academic Career | Academic Institution | Term | Short Description | Name     |     | Gender | Date of Birth | Campus ID | National ID | National ID Country | NID Short Description | Last Name    |
| 10134989 | Undergrad       | UCALG                | 2151 | W15               | ALCON.   | 101 | Female | 11/07/1985    | (blank)   | (blank)     | CAN                 | SIN                   | 0.0000000    |
| 10134989 | Undergrad       | UCALG                | 2147 | F14               | BARTEL . | 101 | Female | 11/07/1985    | (blank)   | (blank)     | CAN                 | SIN                   |              |
| 10134989 | Undergrad       | UCALG                | 2145 | S14               | ALCON.   | 101 | Female | 11/07/1985    | (blank)   | (blank)     | CAN                 | SIN                   |              |
| 10134989 | Undergrad       | UCALG                | 2143 | P14               | BARTEL.  | 101 | Female | 11/07/1985    | (blank)   | (blank)     | CAN                 | SIN                   |              |
| 10134989 | Undergrad       | UCALG                | 2137 | F13               | ALCON.   | 101 | Female | 11/07/1985    | (blank)   | (blank)     | CAN                 | SIN                   |              |
| 10134989 | Undergrad       | UCALG                | 2135 | S13               | ALCON.   | 101 | Female | 11/07/1985    | (blank)   | (blank)     | CAN                 | SIN                   | all sectors. |

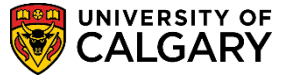

SA - Registration

6. On UofC Enroll Request History four tabs contain summary information about the student; **Enrollment Info**, **Overrides**, **Class Info** and **Additional Info**. Enrollment Info groups together the enrollment activity for the student. All information displayed was performed through their Student Centre via Self-Service. Click on the **Detail** link to view the error message.

| 00748 (Element<br>m   0127000Element | and in contract of the | Name of Street of Street o |           |           |         |                   | ,               |                                    |                   |                |
|--------------------------------------|------------------------|----------------------------------------------------------------------------------------------------|-----------|-----------|---------|-------------------|-----------------|------------------------------------|-------------------|----------------|
|                                      |                        |                                                                                                    |           |           |         |                   |                 | Home   Worklist   Add t            | o Favorites 🕴 Sig | jn out         |
|                                      |                        |                                                                                                    |           |           |         |                   |                 |                                    |                   |                |
|                                      |                        |                                                                                                    |           |           |         |                   |                 |                                    |                   |                |
|                                      |                        |                                                                                                    |           |           |         |                   |                 | 1                                  | New Window Help   |                |
| UofC Enroll Req                      | uest History           |                                                                                                    |           |           |         |                   |                 |                                    |                   |                |
| Note Cast                            |                        |                                                                                                    |           |           | 1111488 | *                 | <u> </u>        |                                    |                   |                |
| Academic Instit                      | tution UCAL            | Academi                                                                                                    | c Career  | UC        | GRD     |                   | ~               |                                    |                   |                |
| <b>.</b>                             |                        |                                                                                                    |           |           |         | 11 II             | Ø               |                                    |                   |                |
| Term:                                | 2137                   | Academi                                                                                                    | 2 Program | SV        | VBCH    |                   |                 |                                    |                   |                |
| Enrollment His                       | story                  |                                                                                                    |           |           | F       | ersonalize   Find | View All        | 🔢 First 🕚 1-11 of 11 🕑             | Last              |                |
| Enrollment Inf                       | fo Overrides           | Class Info Additi                                                                                                    | onal Info | <b></b> ) |         |                   |                 |                                    |                   |                |
|                                      |                        |                                                                                                    |           |           |         |                   |                 |                                    |                   | Enroll         |
| Subject N                            | br Section             | DateTime                                                                                                    | Action    | Input     | Status  | Message Text      |                 |                                    | Detail OPRID      | Reque<br>Sourc |
| 1 SOWK 3                             | 55 SEM S04             | 13/09/13 6:39:35AM                                                                                                    | Enroll    |           | Success |                   |                 | (                                  | Detail 10134989   | SS En          |
| 2 SOWK 3                             | 55 SEM S03             | 13/09/13 6:39:05AM                                                                                                    | Drop      |           | Success |                   |                 |                                    | Detail 10134989   | SS En          |
| 3 SOWK 3                             | 55 SEM S04             | 13/09/13 6:38:16AM                                                                                                    | Enroll    |           | Errors  | You cannot add th | nis class due f | o a time conflict with class 73182 | Detail 10134989   | SS Er          |
| 4 SOWK 3                             | 55 SEM S03             | 13/06/25 12:33:43PM                                                                                                    | Enroll    |           | Success |                   |                 |                                    | Detail 10134989   | SS Er          |
| 5 SOWK 3                             | 61 SEM S03             | 13/06/25 12:33:43PM                                                                                                    | Enroll    |           | Success |                   |                 |                                    | Detail 10134989   | SS Er          |
| 6 SOWK 3                             | 65 SEM S04             | 13/09/13 6:39:35AM                                                                                                    | Enroll    |           | Success |                   |                 |                                    | Detail 10134989   | SS Er          |
| 7 SOWK 3                             | 65 SEM S03             | 13/09/13 6:39:05AM                                                                                                    | Drop      |           | Success |                   |                 |                                    | Detail 10134989   | SS Er          |
| 8 SOWK 3                             | 65 SEM S04             | 13/09/13 6:38:16AM                                                                                                    | Enroll    |           | Errors  | You cannot add th | nis class due f | o a time conflict with class 73177 | . Detail 10134989 | SS Er          |
| 9 SOWK 3                             | 65 SEM S03             | 13/06/25 12:33:43PM                                                                                                    | Enroll    |           | Success |                   |                 |                                    | Detail 10134989   | SS Er          |
| 10 SOWK 3                            | 91 SEM S03             | 13/06/25 12:33:43PM                                                                                                    | Enroll    |           | Success |                   |                 |                                    | Detail 10134989   | SS Er          |
| 11 SOWK 3                            | 99 SEM S01             | 13/06/25 12:33:43PM                                                                                                    | Enroll    |           | Success |                   |                 |                                    | Detail 10134989   | SS Er          |

Click the **Detail** link.

- 7.
- If there are any error messages they will display in the Description. Enrollment Request History

| Enrollment Req | uest ID 0005623112 | Enrollment Req Detail Seq   | Juence 1    |
|----------------|--------------------|-----------------------------|-------------|
| Enrollment Re  | quest Message Log  | Find 🛛 First 🕚 1            | of 1 🕑 Last |
| Message Te     | xt                 |                             |             |
| Description    | Error message in   | formation will display here |             |
|                |                    |                             |             |
|                |                    |                             |             |
| Retur          |                    |                             |             |
| -              |                    |                             |             |
| Click the      | <b>Return</b> butt | on.                         |             |
| Return         |                    |                             |             |

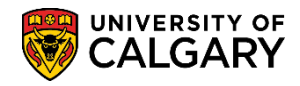

## 8. Click the **Overrides** tab to view the overrides grouped together and performed on behalf of the student.

Overrides

| Enr | ollment   | listory        |                  |             |                            |          |              | Perso                        | nalize               | Find   Vi       | ew All         | 죋   🔜      | First 🕙 1-1 | 1 of 11          | Last           |
|-----|-----------|----------------|------------------|-------------|----------------------------|----------|--------------|------------------------------|----------------------|-----------------|----------------|------------|-------------|------------------|----------------|
| E   | nrollment | Info (         | Overrides        | Class Info  | Additio                    | nal Info |              | )                            |                      |                 |                |            |             |                  |                |
|     | Subject   | Catalog<br>Nbr | Class<br>Section | Appointment | Override<br>Action<br>Date | SrvcInd  | Unit<br>Load | Override<br>Time<br>Conflict | Wait<br>List<br>Okay | Closed<br>Class | Class<br>Links | Permission | Requisites  | Grading<br>Basis | Class<br>Units |
| 1   | SOWK      | 355            | SEM S04          |             |                            |          |              |                              |                      |                 |                |            |             |                  |                |
| 2   | SOWK      | 355            | SEM S03          |             |                            |          |              |                              |                      |                 |                |            |             |                  |                |
| 3   | SOWK      | 355            | SEM S04          |             |                            |          |              | 100                          |                      |                 |                |            |             |                  |                |
| 4   | SOWK      | 355            | SEM S03          |             |                            |          |              |                              | 122                  |                 |                |            |             |                  |                |
| 5   | SOWK      | 361            | SEM S03          |             |                            |          |              | 1                            |                      |                 |                |            |             |                  |                |
| 6   | SOWK      | 365            | SEM S04          |             |                            |          |              |                              |                      |                 |                |            |             |                  |                |
| 7   | SOWK      | 365            | SEM S03          |             |                            |          |              |                              |                      |                 |                |            |             |                  |                |
| 8   | SOWK      | 365            | SEM S04          |             |                            |          |              |                              |                      |                 |                |            |             |                  |                |
| 9   | SOWK      | 365            | SEM S03          |             |                            |          |              |                              |                      |                 |                |            |             |                  |                |
| 10  | SOWK      | 391            | SEM S03          |             |                            |          |              | 100                          | 111                  |                 |                |            |             |                  |                |
| 11  | SOWK      | 399            | SEM S01          |             |                            |          |              | 100                          |                      |                 |                |            |             |                  | 10             |

🔯 Return to Search 1 Previous in List 🗐 Next in List

- 9. Click the **Class Info** tab.
- 10. Class Info groups together the classes (lectures, laboratories, tutorials) the student is registered for the specific Term.

Click the Additional Info object.

Additional Info

11. Additional Info groups together the Enrollment Request ID's for each enrollment transaction.

| En | Enrollment History Personalize   Find   View All   🖉   👪 First 🕚 1-11 of 11 🔍 Las |                |                  |                       |                   |                         |                                      |                                     |                    |  |  |
|----|-----------------------------------------------------------------------------------|----------------|------------------|-----------------------|-------------------|-------------------------|--------------------------------------|-------------------------------------|--------------------|--|--|
| E  | nrollment                                                                         | Info (         | Overrides        | Class Info Addition   | al Info           |                         |                                      |                                     |                    |  |  |
|    | Subject                                                                           | Catalog<br>Nbr | Class<br>Section | Enrollment Request ID | Seq # Repeat Code | Requirement Designation | Requirement<br>Designation<br>Option | Requirement<br>Designation<br>Grade | Transcript Note ID |  |  |
| 1  | SOWK                                                                              | 355            | SEM S04          | 0005623112            | 1                 |                         | No                                   |                                     |                    |  |  |
| 2  | SOWK                                                                              | 355            | SEM S03          | 0005623111            | 1                 |                         |                                      |                                     |                    |  |  |
| 3  | SOWK                                                                              | 355            | SEM S04          | 0005623109            | 1                 |                         | No                                   |                                     |                    |  |  |
| 4  | SOWK                                                                              | 355            | SEM S03          | 0005185898            | 1                 |                         |                                      |                                     |                    |  |  |
| 5  | SOWK                                                                              | 361            | SEM S03          | 0005185898            | 2                 |                         |                                      |                                     |                    |  |  |
| 6  | SOWK                                                                              | 365            | SEM S04          | 0005623112            | 2                 |                         |                                      |                                     |                    |  |  |
| 7  | SOWK                                                                              | 365            | SEM S03          | 0005623111            | 2                 |                         |                                      |                                     |                    |  |  |
| 8  | SOWK                                                                              | 365            | SEM S04          | 0005623109            | 2                 |                         |                                      |                                     |                    |  |  |
| 9  | SOWK                                                                              | 365            | SEM S03          | 0005185898            | 3                 |                         |                                      |                                     |                    |  |  |
| 10 | SOWK                                                                              | 391            | SEM S03          | 0005185898            | 4                 |                         |                                      |                                     |                    |  |  |
| 11 | SOWK                                                                              | 399            | SEM S01          | 0005185898            | 5                 |                         |                                      |                                     |                    |  |  |
|    |                                                                                   |                |                  |                       |                   |                         |                                      |                                     |                    |  |  |

🔯 Return to Search 📋 Previous in List 🗐 Next in List

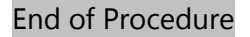

For the corresponding online learning, consult <u>www.ucalgary.ca/ittraining</u>